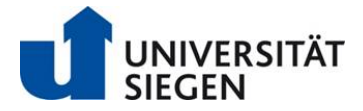

## How to create a candidate profile in order to apply for University of Siegen job opportunities:

1. Click on "Mein Profil" (*My Profile*) :

| UNIVERSITÄT<br>SIEGEN |            |                          |         |     | Sprache - Mein Profil |  |
|-----------------------|------------|--------------------------|---------|-----|-----------------------|--|
|                       | Startseite | Stellenausschreibungen - | Kontakt | FAQ |                       |  |
|                       |            |                          |         |     |                       |  |

2. If you are not a registered user yet, please create an account to apply for our career opportunities. Please click on "Richten Sie sich ein Benutzerkonto ein" (*Please create an account*):

|            | TÄT                                                                                                    |                                                         |                                                                                         |              |  |
|------------|----------------------------------------------------------------------------------------------------|---------------------------------------------------------|-----------------------------------------------------------------------------------------|--------------|--|
| Startseite | Stellenausschreibungen -                                                                                       | Kontakt                                                 | FAQ                                                                                     |              |  |
|            | Stellenangebote: Anmeld<br>Haben Sie ein Konto?<br>Bitte geben Sie Ihre Login-D<br>wird zwischen Groß- und Kla | <b>en</b><br>aten nachstehend e<br>einschreibung unters | in. Bei der Eingabe von Benutzername u<br>chieden.                                      | and Kennwort |  |
|            | *E-Mail-Adresse:                                                                                               |                                                         |                                                                                         |              |  |
|            | *Kennwort:                                                                                                    |                                                         |                                                                                         |              |  |
|            | An<br>Haben Sie sich noch nicht a<br>Richten Sie sich ein Benutzerko                                           | Haben S<br>Als Benutzer ange<br>Into ein, um sich auf   | i <u>ie Ihr Kennwort vergessen?</u><br>meldet?<br>f unsere Stellenangebote zu bewerben. |              |  |

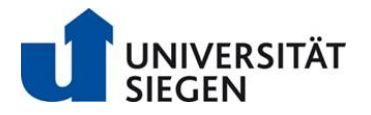

Please complete all required fields to create your account. The fields require a valid input: Email Address, Retype Email Address, Password, Retype Password, First Name, Last Name, Country/Region of Residence. Please open the data privacy agreement to accept the terms. Please note: Login credentials are case sensitive.

| Stellenangebote: Konto anle                                                | egen                                                                                                    | Career Opportunities: Creat                                                                                               | Career Opportunities: Create an Account                                                                                                    |  |  |
|----------------------------------------------------------------------------|----------------------------------------------------------------------------------------------------|----------------------------------------------------------------------------------------------------|----------------------------------------------------------------------------------------------------|--|--|
| Sie sind bereits als Benutzer regist<br>Groß- und Kleinschreibung untersch | riert? <u>Bitte melden Sie sich hier an.</u> Bei den Anmeldedaten wird<br>nieden                                                                                                    | zwischen Already a registered user? <u>Please s</u><br>Name, place your Single Name in t<br>mandatory field requirements. | i <u>gn in</u> Login credentials are case sensitive. If you have a legal Single<br>he Last Name field, with a hyphen (-) in the First Name field to satisfy                               |  |  |
| * E-Mail-Adresse:                                                          |                                                                                                    |                                                                                                    |                                                                                                    |  |  |
| *E-Mail-Adresse erneut eingeben:                                           |                                                                                                    | * Email Address:                                                                                                    |                                                                                                    |  |  |
| *Wählen Sie ein Kennwort:                                                  |                                                                                                    | *Retype Email Address:                                                                                                    |                                                                                                    |  |  |
|                                                                            | <ul> <li>Das Kennwort muss mindestens 5 Zeichen<br/>enthalten.</li> <li>Das Kennwort darf nicht mehr als 25 Zeichen<br/>enthalten.</li> <li>Das Kennwort muss mindestens einen<br/>Großbuchstahen und einen Kleinbuchstaben<br/>enthalten.</li> <li>Das Kennwort muss mindestens eine Ziffer oder<br/>ein Satzzeichen enthalten.</li> <li>Das Kennwort muss mindestens einen<br/>Buchstaben enthalten.</li> <li>Das Kennwort durf nicht Vorname, Nachname<br/>und Berutzeranne enthalten.</li> <li>Das Kennwort durf keine Leerzeichen oder<br/>Ultricode-Zeichen enthalten.</li> </ul> | *Choose Password:<br>*Retype Password:                                                                                    | <ul> <li>Password must be at least 2 characters long.</li> <li>Password must not be longer than 18 characters.</li> <li>Password must not contain space or unicode characters.</li> </ul> |  |  |
|                                                                            |                                                                                                    | *First Name:                                                                                                    |                                                                                                    |  |  |
| *Kennwort erneut eingeben:                                                 |                                                                                                    |                                                                                                    |                                                                                                    |  |  |
| *Vorname:                                                                  |                                                                                                    | *Last Name:                                                                                                    |                                                                                                    |  |  |
| *Nachname:                                                                 |                                                                                                    | *Country/Region of Residence                                                                                              | - Select - 🗸                                                                                                    |  |  |
| *Land/Region des Wohnorts                                                  | - Bitte auswählen -                                                                                                    | Notification:                                                                                                    | Receive new job posting notifications                                                                                                    |  |  |
| Benachrichtigung:                                                          | Z Benachrichtigungen über neue Stellenausschreibungen erhalte                                                                                                    | n                                                                                                    | Hear more about career opportunities                                                                                                    |  |  |
|                                                                            | Mehr über Karrieremöglichkeiten erfahren                                                                                                    | *Terms of Use                                                                                                    | Read and accept the data privacy statement.                                                                                                    |  |  |
| *Nutzungsbedingungen                                                       | Lesen und akzeptieren Sie die Datenschutzerklärung,<br>Konto anlegen                                                                                                    |                                                                                                    | Create Account                                                                                                    |  |  |

If you have a legal Single Name, place your Single Name in the Last Name field, with a hyphen (-) in the First Name field to satisfy mandatory field requirements.

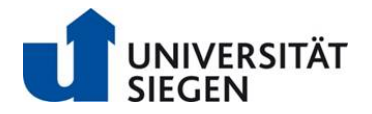

## Stellenangebote: Konto anlegen

Sie sind bereits als Benutzer registriert? <u>Bitte melden Sie sich hier an.</u> Bei den Anmeldedaten wird zwischen Groß- und Kleinschreibung unterschieden

| * E-Mail-Adresse:                | 1                                                                                                    |   |
|----------------------------------|----------------------------------------------------------------------------------------------------|---|
| *E-Mail-Adresse erneut eingeben: | 2                                                                                                    |   |
| *Wählen Sie ein Kennwort:        | 3                                                                                                    |   |
|                                  | <ul> <li>Das Kennwort muss mindestens 5 Zeichen<br/>enthalten.</li> <li>Das Kennwort darf nicht mehr als 25 Zeichen<br/>enthalten.</li> <li>Das Kennwort muss mindestens einen<br/>Großbuchstaben und einen Kleinbuchstaben<br/>enthalten.</li> <li>Das Kennwort muss mindestens eine Ziffer oder<br/>ein Satzzeichen enthalten.</li> <li>Das Kennwort muss mindestens einen<br/>Buchstaben enthalten.</li> <li>Das Kennwort darf nicht Vorname, Nachname<br/>und Benutzername enthalten.</li> <li>Das Kennwort darf keine Leerzeichen oder<br/>Unicode-Zeichen enthalten.</li> </ul> |   |
| *Kennwort erneut eingeben:       | 4                                                                                                    |   |
| *Vorname:                        | 5                                                                                                    |   |
| *Nachname:                       | 6                                                                                                    |   |
| *Land/Region des Wohnorts        | - Bitte auswählen - 👻 7                                                                                                    |   |
| Benachrichtigung:                | Benachrichtigungen über neue Stellenausschreibungen erhalten                                                                                                    |   |
| *Nutzungsbedingungen             | Mehr über Karrieremöglichkeiten erfahren                                                                                                    | 8 |
| Nutzungsbedingungen              | Konto anlegen 10                                                                                                    | 9 |

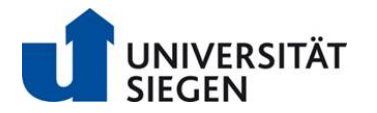

- Step 1: Enter your email address
- Step 2: Retype email address
- Step 3: Choose Password
- \* Password information:

Password (I-button: Tips for setting your password)

Password security measures have been established to protect confidential information in your user profile. For the greatest security, please consider the following guidelines when forming your password.

- Must be 8-25 characters
- Use a mix of uppercase and lowercase keystrokes.
- Use a mix of letters, numerals, and special characters ({}[],.<>;:""?/\`~!#\$%^&\*()\_-+=)
- Your password can not contain spaces
- Use a random set of characters, rather than a true word
- Do not use your email address as your password
- Do not reuse a previous password
- Do not use a universal password for all your secured on-line accounts
- **Step 4**: Retype password
- Step 5: Enter your first name
- Step 6: Enter your last name
- Step 7: Select your country of Residence
- Step 8: Using the click box you can turn on/off notificatiions about new jobs

Step 9: Review the Terms of Use, data privacy statement by clicking on the data privacy link

#### \* Data privacy Information:

When applying for a position at the University of Siegen, you are submitting personal information. As such, we request that you take note of the privacy policy as stated in Art. 13 of the General Data Protection Regulation (GDPR) for the collection and processing of personal data in the context of your application (Datenschutzhinweise gemäß Art. 13 Datenschutz-Grundverordnung (DSGVO) zur Erhebung und Verarbeitung von personenbezogenen Daten im Rahmen Ihrer Bewerbung.). By submitting your application, you confirm that you have acknowledged the above data protection information

**Step 10:** When you are finished, click on "Konto anlegen" (*Create Account*)

→ You will now be directed to the Candidate Profile page where you can add more details about yourself.

### → <u>The Candidate Profile is available in English.</u>

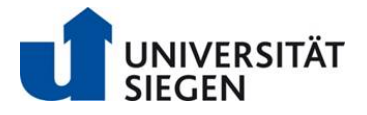

3. Apply for a job:

If you want to apply for a job, please click on **"Jetzt bewerben"** (*Apply now*) within the job description and complete the online application process.

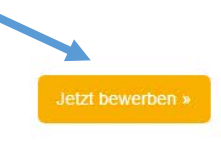

# Akademische Rätin / Akademischer Rat aL

Bereich: Fakultät IV - Naturwissenschaftlich-Technische Fakultät | Stellenumfang: Vollzeit | Beschäftigungsdauer: unbefristet | Ausschreibungs-ID: 379

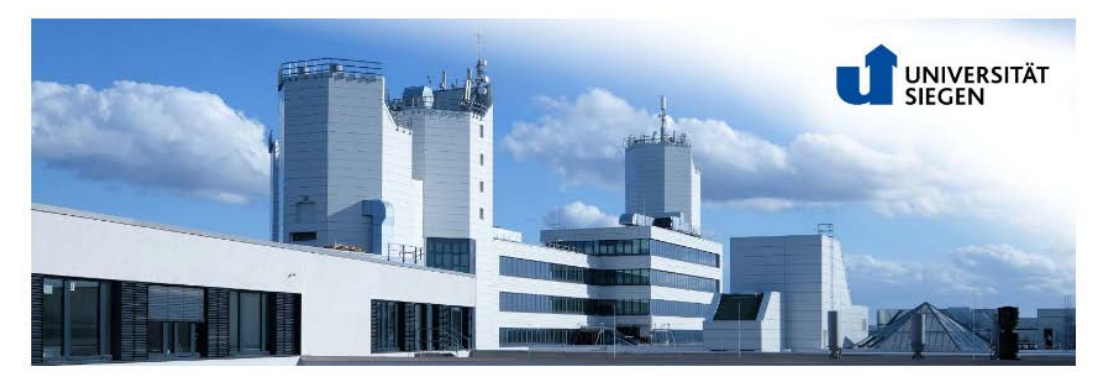